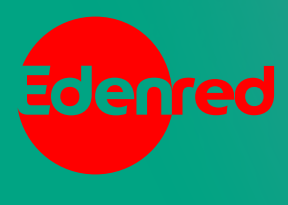

## Tarjeta

## Conoce cómo cobrar con la nueva tecnologí de Ticket Car

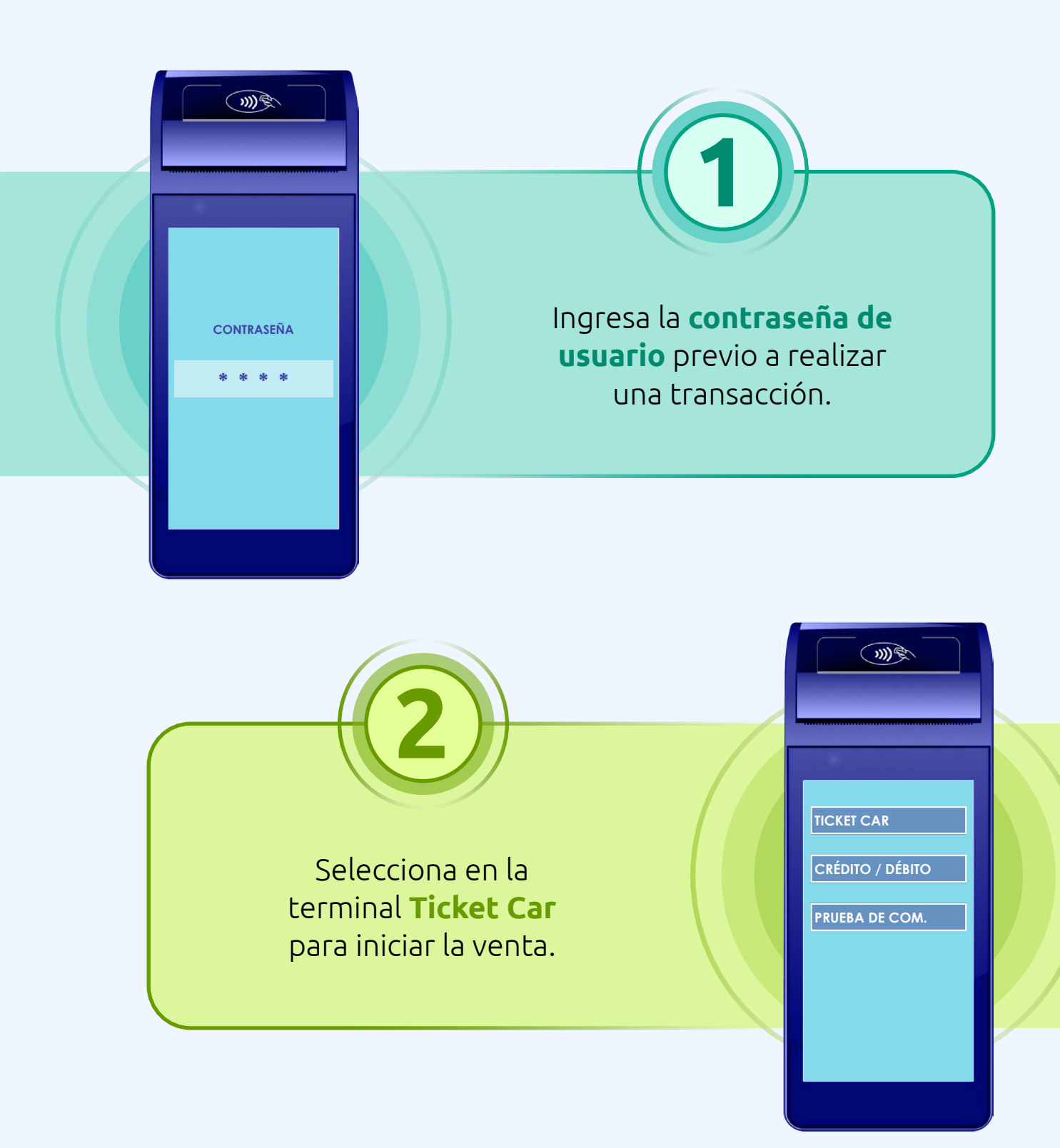

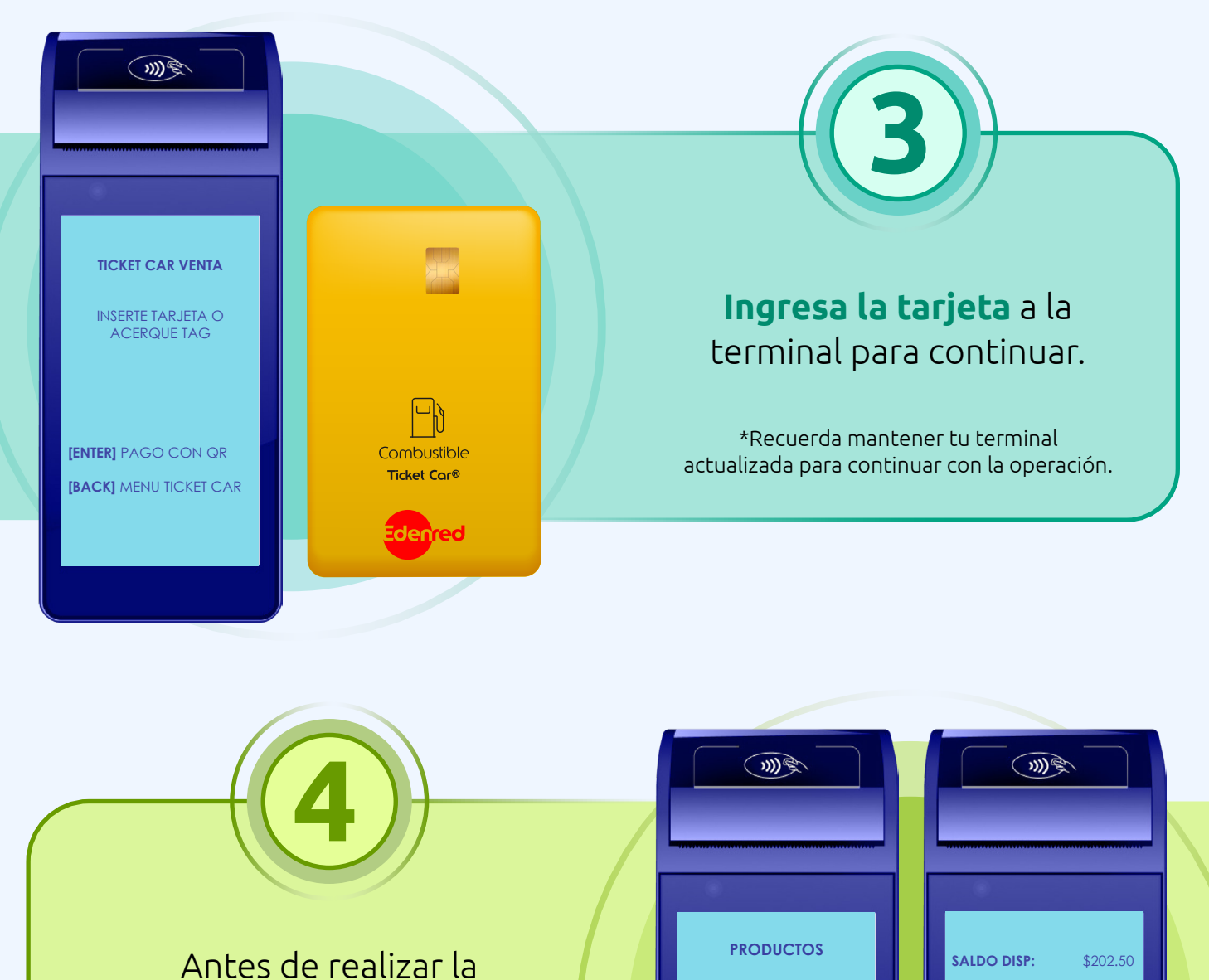

Antes de realizar la carga, **selecciona el tipo de combustible** e ingresa el total de litros.

\*En la pantalla podrás visualizar el saldo y litros disponibles en caso de que se tenga activa la opción.

| PRODUCTOS     | SALDO DISP: \$202.50 |  |
|---------------|----------------------|--|
| BAJO OCTANAJE | LISTROS DISP: 12.00  |  |
| ALTO OCTANAJE | INGRESE LITROS:      |  |
| DIESEL        |                      |  |
|               |                      |  |
|               |                      |  |
|               |                      |  |
| Edenred       | Edenred              |  |

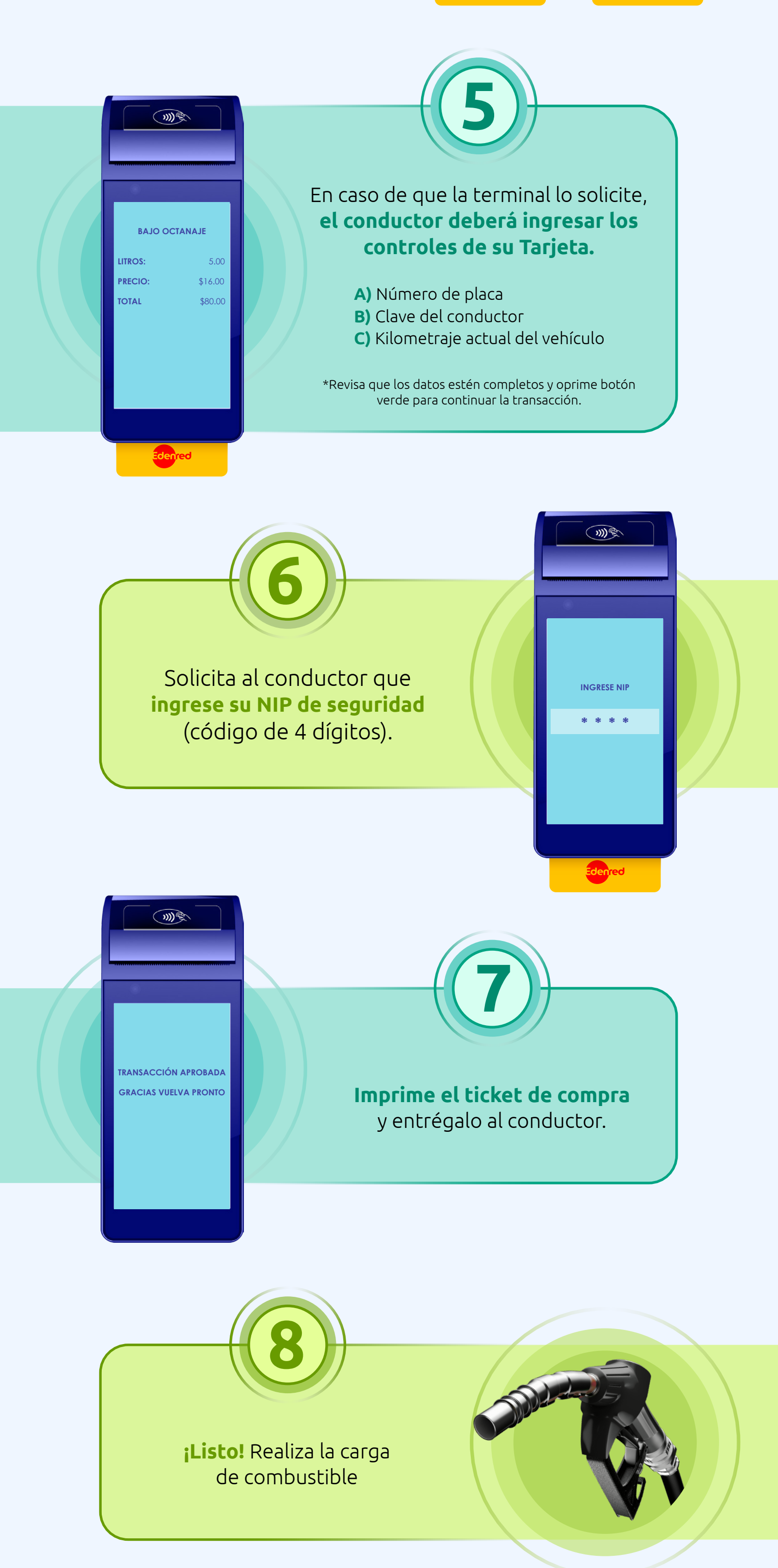

## Contáctanos

En caso de cualquier duda o aclaración comunicate con nosotros

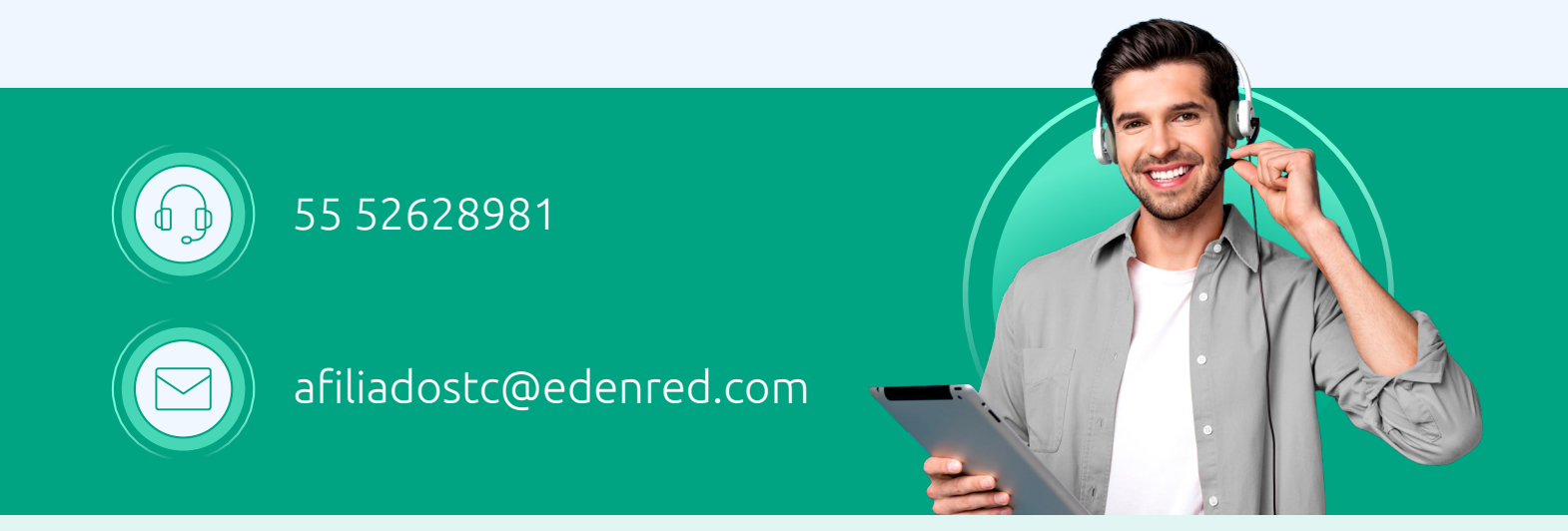

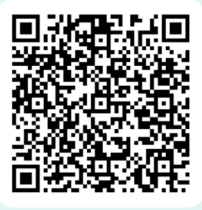

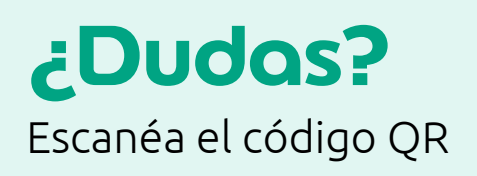

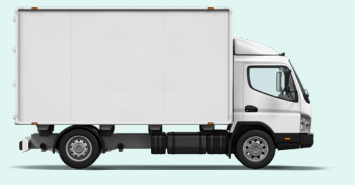

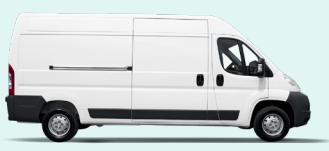

Atentamente Edenred México